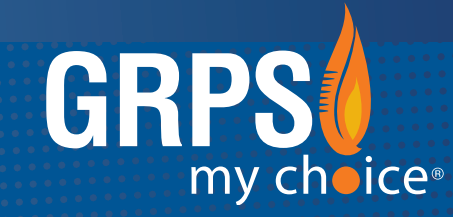

# GRAND RAPIDS PUBLIC SCHOOLS

ALERT • INFORM • ENGAGE • CONNECT

Search the **App Store** (Apple) or **Google Play** (Android) to install the free app "Grand Rapids Public Schools".

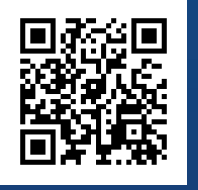

SCAN THE QR CODE TO DOWNLOAD or text @grps to 616-816-1777

### WELCOME TO THE GRPS MOBILE APP

This fast, easy, on-the-go mobile app experience allows smartphone users to receive alerts, stay informed with district initiatives, and access information about our schools all in one convenient location.

#### **CREATE AN ACCOUNT:**

This mobile app can be viewed on any smartphone (Apple iPhone, Samsung Galaxy, BlackBerry, and more). Enjoy your personalized mobile app experience by creating an account.

To create an account on the GRPS mobile app, follow the steps on the following pages.

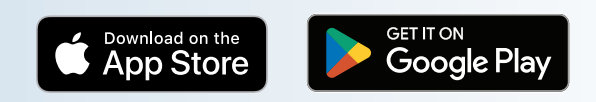

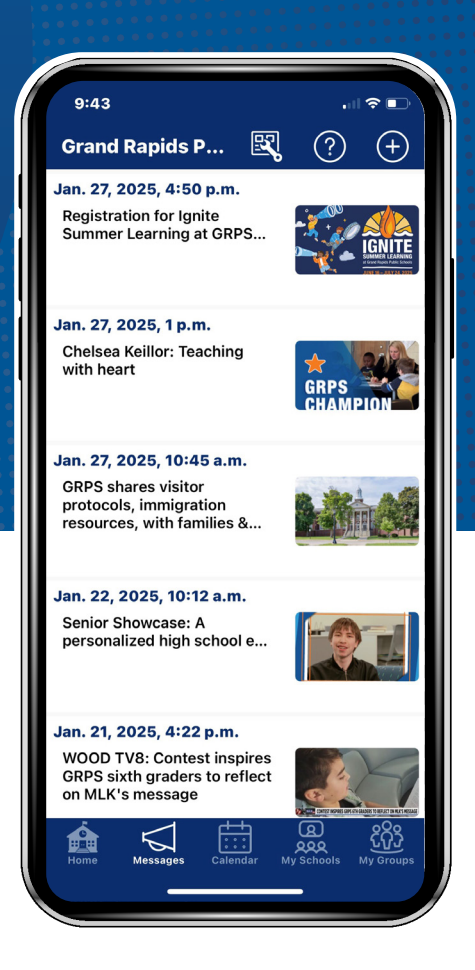

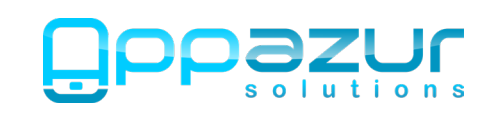

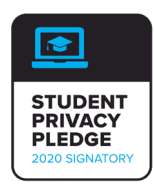

## DOWNLOAD THE APP & SIGN IN

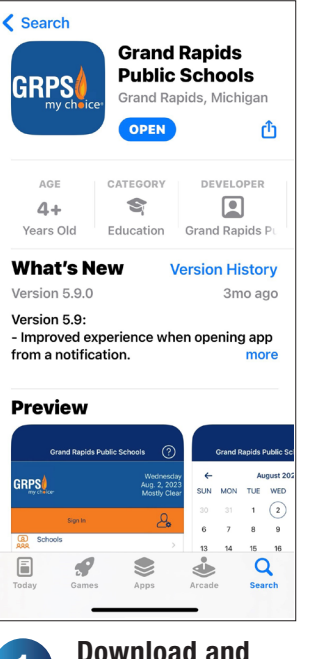

Download and 1 install the Grand Rapids Public Schools app from the Apple App Store or Google Play.

| G           | rand Rapids Public Schools                                                                      | s (?)     |  |
|-------------|-------------------------------------------------------------------------------------------------|-----------|--|
| GRP         | Tom<br>GRPS<br>my chalce: No School; No<br>Program                                              |           |  |
|             | Sign In                                                                                         | 2         |  |
| 8=          | Notifications                                                                                   | >         |  |
| S           | Welcome! To receive important<br>messages from your school and<br>teachers, you must allow Push | >         |  |
| ∐⊙          | Notifications.                                                                                  | a >       |  |
| $\bigcirc$  | OK<br>Mauka Latar                                                                               | >         |  |
| (A)<br>2000 | Don't Ask Again                                                                                 | >         |  |
| ß           | Facebook<br>GRPublicSchools                                                                     | >         |  |
| <u> </u>    | Instagram<br>grpublicschools                                                                    | >         |  |
| 5           | Twitter<br>GRPublicSchools                                                                      | >         |  |
| Home        | Messages Calendar My Schools                                                                    | My Groups |  |

When you first 2 open the app, you will be presented with this pop-up.

Tap "OK" to allow Push Notifications.

| 🕻 Back                           | Sign Up                                                  |
|----------------------------------|----------------------------------------------------------|
| myemail@                         | @email.com                                               |
| If you have an<br>just enter the | @grps.org email address, you can<br>part before the "@". |
| First Name                       | 9                                                        |
| Last Name                        | 3                                                        |
| Parent/Gua                       | ardian                                                   |
| Translatio                       | n Preference (optional)                                  |
| Choose a pas                     | sword:                                                   |
| Password                         |                                                          |
| Password                         | (again)                                                  |
|                                  | Sign Up                                                  |
| <u>Te</u>                        | erms and Conditions                                      |
|                                  | Done                                                     |
|                                  |                                                          |
|                                  | Student                                                  |
| F                                | Parent/Guardian                                          |
|                                  | Other                                                    |
|                                  | Staff                                                    |
|                                  |                                                          |

The Sign Up 6 screen will appear prompting you to add your account information.

In the "I am a ... " field, choose the option that describes you.

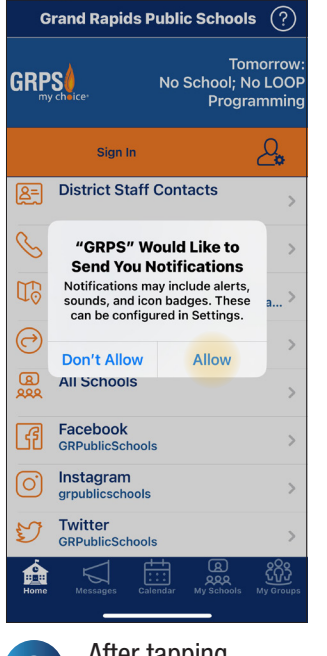

"OK", another pop-up will appear with more information about notifications.

Tap "Allow".

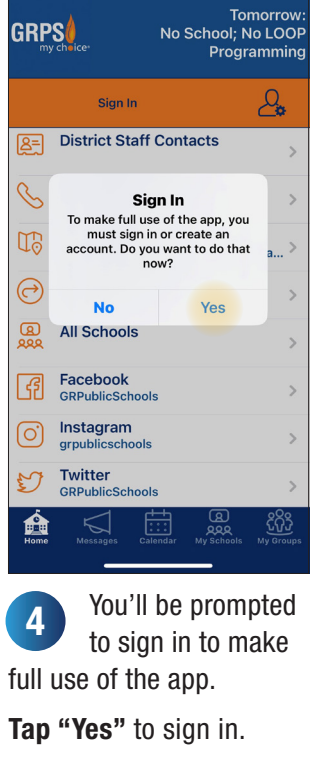

Grand Rapids Public Schools (?)

| K Back                      | Sign In / Sign Up                                    |              |
|-----------------------------|------------------------------------------------------|--------------|
| Email Ad                    | dress                                                |              |
| If you have a just enter th | an @grps.org email addres:<br>e part before the "@". | s, you can   |
|                             | Next                                                 |              |
|                             |                                                      |              |
|                             |                                                      |              |
|                             |                                                      |              |
|                             |                                                      |              |
|                             |                                                      |              |
|                             |                                                      |              |
|                             |                                                      |              |
|                             |                                                      |              |
|                             |                                                      |              |
|                             |                                                      |              |
|                             | Terms and Conditions                                 |              |
| Â                           |                                                      | ငိုဂိုဒို    |
| Home M                      | essages Calendar My School                           | ls My Groups |
|                             | You will be b                                        | rouaht       |
| 5                           | to the Sign In                                       | n /          |
| Sign II                     | n coroon Ento                                        | ı/<br>or     |
|                             | p soleen. Eille<br>mail                              | 51           |
| your Ei                     | IIall                                                |              |
| Note: Sc                    | holars and staff h                                   | <u>nave</u>  |
| <u>special s</u>            | et-up instructions                                   | <u>s.</u>    |
| Then t                      | ap "Next".                                           |              |

After tapping 3

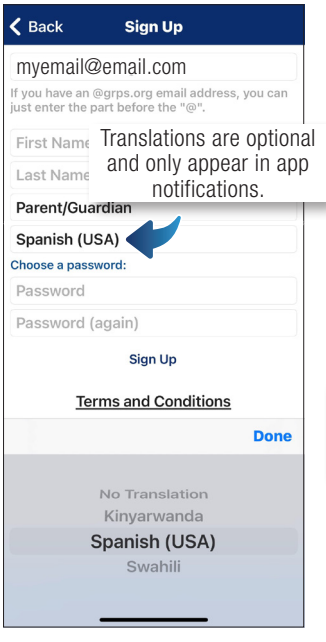

If you prefer to receive mobile app notifications in another language, you may select this language in the **"Translation Preference** (optional)" field.

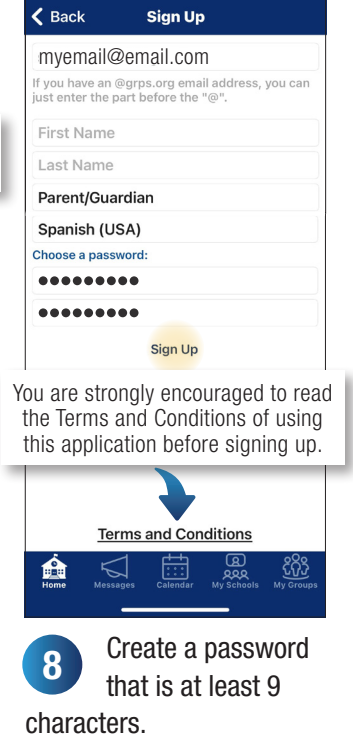

Tap "Sign Up".

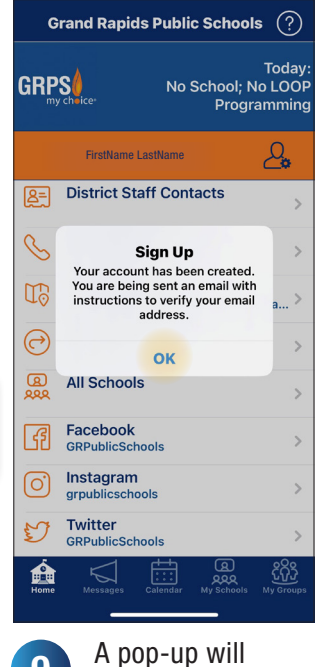

9 A pop-up will appear prompting you to check your email for verification.

Follow the instructions in the email sent to verify. **Tap "OK".** 

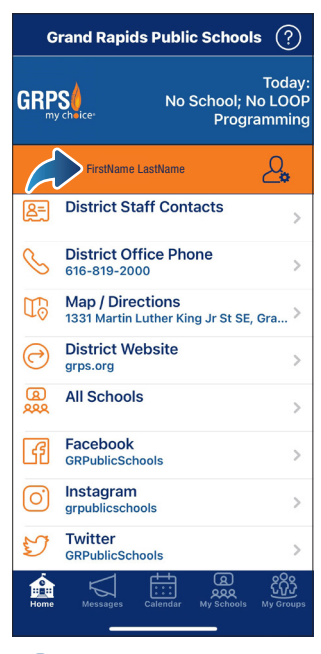

Once you are singed in, your name will appear on the Home screen in the app.

## FOLLOW SCHOOLS & GROUPS

Receive app notifications, and access school or group information and calendar listings based on your selection(s).

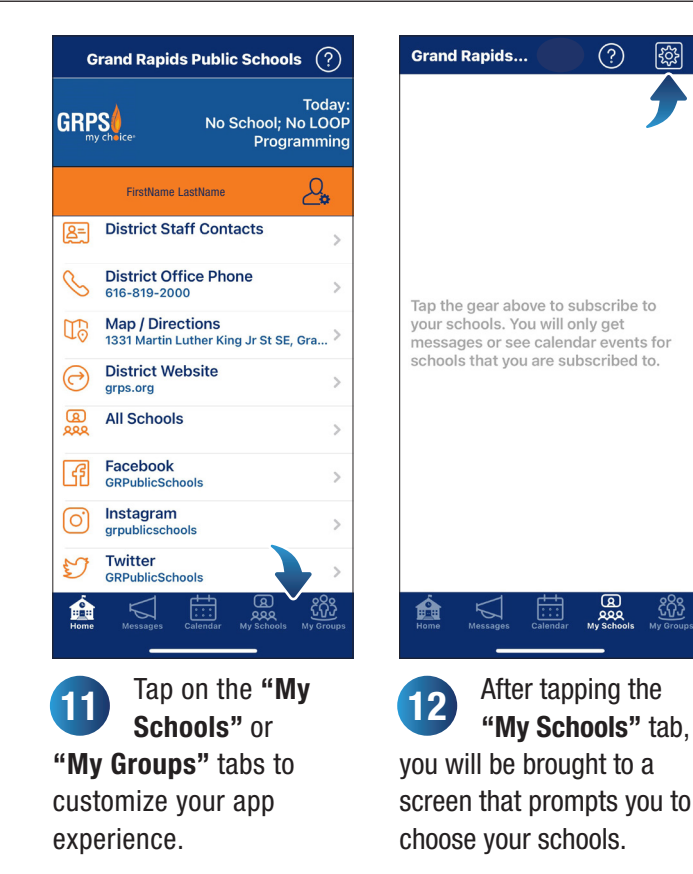

Tap the gear icon.

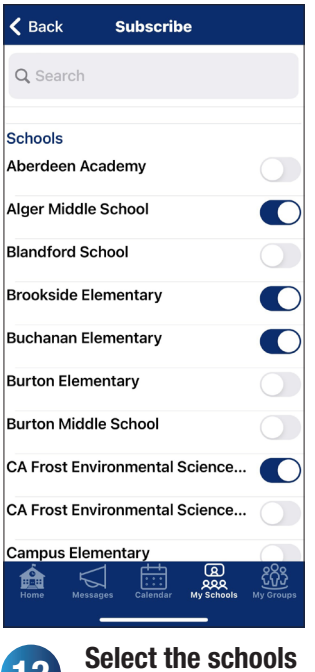

| Grand Rapids            | ?          | ŝ                   |
|-------------------------|------------|---------------------|
| ichools                 |            |                     |
| Alger Middle School     |            | >                   |
| Brookside Elementary    |            | >                   |
| Buchanan Elementary     |            | >                   |
| CA Frost Environmental  | Science    | A >                 |
| Coit Creative Arts Acad | emy        | >                   |
| ▲ \                     | a          | 200                 |
| Home Messages Calendar  | My Schools | လျှော်<br>My Groups |
|                         |            |                     |

you want to follow. selected in the "My Schools" tab.

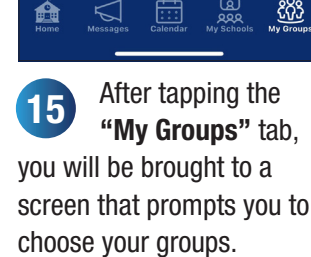

Tap the gear above to subscribe to your groups. You will only get

messages or see calendar events for groups that you are subscribed to.

Grand Rapids...

(?)

Tap the gear icon.

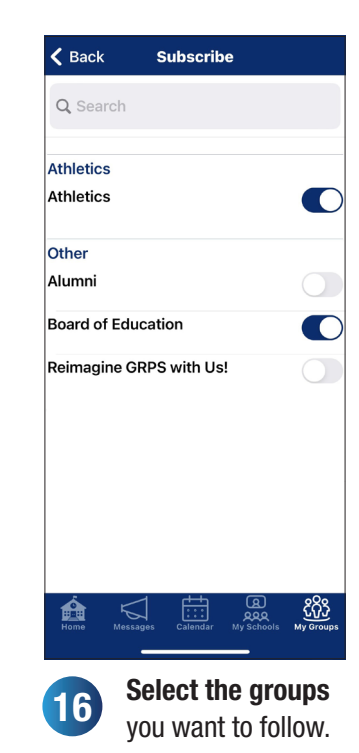

<u>Note: You will receive</u> notifications based on the groups (topics or interests) you select.

| ? | ŝ   |
|---|-----|
|   |     |
|   | >   |
|   |     |
|   | >   |
|   |     |
|   |     |
|   |     |
|   |     |
|   |     |
|   |     |
|   |     |
|   |     |
|   |     |
| ര | ٥٥٥ |
|   |     |

in the "My Groups" tab.

**QUESTIONS?** 

If you have questions while using the GRPS mobile app, tap on the "?" icon in the top right-hand corner to

see Frequently Asked Questions (FAQ).

You may also share the app, give feedback, rate the app, view terms and conditions, and view our privacy policy.

| G                     | rand Rapids Public S                     | Schools ?                              |  |
|-----------------------|------------------------------------------|----------------------------------------|--|
| GRP                   | Sé No Sc                                 | Today:<br>hool; No LOOP<br>Programming |  |
| <<br>?                | Grand Rapids Public<br>FAQ               | Schools                                |  |
| <del>~</del> %        | Share This App<br>Help spread the word!  | >                                      |  |
| F                     | Feedback<br>Tell us what you think ab    | out this App                           |  |
| $\overleftrightarrow$ | Rate This App<br>Review "GRPS" in the Ap | op Store >                             |  |
| Ð                     | About This App                           | pazur Soluti >                         |  |

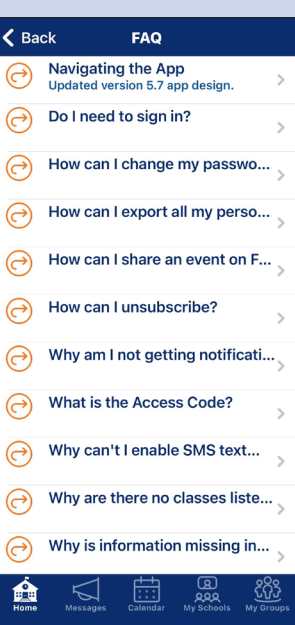

Is your question not listed in the FAQs? Submit your question on our website at grps.org/mobile.